## Tastaturbelegung E1 gemäß DIN 2137-01:2018-12

Treiberversion "Europatastatur 3.00" - Stand 23.9.2019

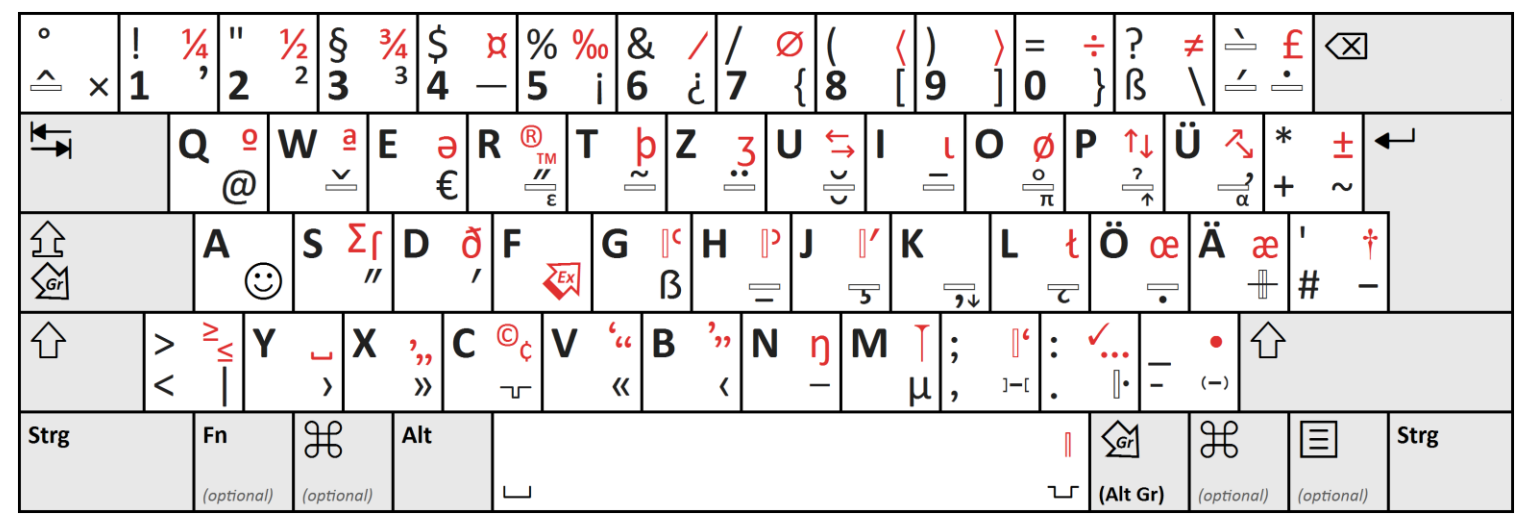

Die Zeichen rechts unten auf den Tastenköpfen geben Sie ein, indem Sie gleichzeitig die Alt-Gr-Taste betätigen.

Wenn Sie die Treibervariante "E1 mit Alt Gr links" installiert haben, ist die Feststelltaste zur zweiten Alt-Gr-Taste umfunktioniert. Sie können dann als Zehnfingerschreiber jedes Zeichen eingeben, ohne zwei Finger der gleichen Hand verwenden zu müssen.

Wenn Sie in speziellen Programmen Alt Gr für Sonderfunktionen verwendet haben, betätigen Sie jetzt dafür "Strg" und "Alt" gleichzeitig.

- Die schmalen waagerechten Rechtecke zeigen **Tot- und Wahltasten** an. Erst diese betätigen, danach den Buchstaben, der mit dem gezeigten Akzent versehen werden soll.
- Die Zeichen rechts oben auf den Tastenköpfen geben Sie mit der Extra-Wahltaste 🖗 ein. Sie betätigen erst dies (Alt Gr + "f"), dann die Taste mit dem Zeichen.
- Weitere Information finden Sie:
  - auf der Tastaturtreiber-Downloadseite: <u>https://www.europatastatur.de/e1</u>
  - ausführlich im Wikipedia-Artikel "E1 (Tastaturbelegung)": https://de.wikipedia.org/wiki/E1 (Tastaturbelegung)